## **Reset password (Centennial College part-time instructor)**

- 1) In SOUL 2.0 login page, select "Centennial College" as User Group
- 2) Press [Yes, help me log in], then press [here] on the top
- In Centennial College Forget Password function page, enter your teacher number in Student / Teacher Number field, pass the CAPTCHA test and then press [Confirm]
- 4) Select to receive validation code by mobile phone (SMS) or personal email, then press [Confirm]
- 5) Enter the validation code you received within 5 minutes, then press [Confirm]
- 6) Enter and re-enter your new password, then press [Confirm]
- 7) The password update confirmation page is shown, and its acknowledgement will be sent to your mobile phone (SMS) and personal email

## Note:

- 1) Please make sure your new password has met the requirements below:
- Must contain at least 10 characters
- Must contain at least an uppercase (A-Z), a lowercase (a-z) and a numeric (0-9) character
- Must NOT contain white space character and characters \$ " \ / `
- 2) Your new password must NOT be repeated for at least 3 cycles of change.